【操作手順】

現在、iOS, Mac OS, Windows で「KUDOS\_SECURE\_X」をお使いの方は、3月21日 (金)20時以降、自動で Wi-Fi につながらなくなります。

以下の操作を実行していただくと、以後、従来通りに自動接続されます。

∎iOS

Wi-Fi 設定画面で「KUDOS\_SECURE\_X」をタップすると以下の画面が表示されます。 「信頼されていません」と表示されていますが、問題はありませんので、

「radius.kindai.ac.jp」と表示されていることを確認し、[信頼]を選択すると Wi-Fi が利用 できます。

| キャンセル                                                      | 証明書                                   | 信頼 |
|------------------------------------------------------------|---------------------------------------|----|
| Radius.kindai.ac.jp<br>981972: Nil Open Domain CA - G7 RSA |                                       |    |
| <mark>信頼さ</mark><br>有効期限 2023年                             | <mark>れていません</mark><br>54月7日 12:32:12 |    |
| 詳細                                                         |                                       | >  |

## MacOS

Wi-Fi 設定で「KUDOS\_SECURE\_X」を選択すると以下のポップアップが表示されますので、「サーバ"radius.kindai.ac.jp"」と表示されていることを確認し、 [続ける]をクリックしてください。

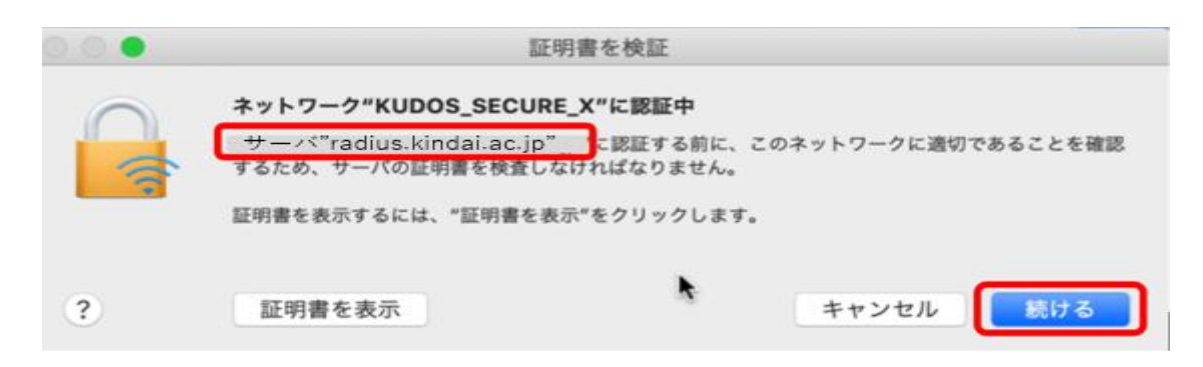

以下のポップアップが表示されますので、「パスワードを使用...」をクリックしてください。

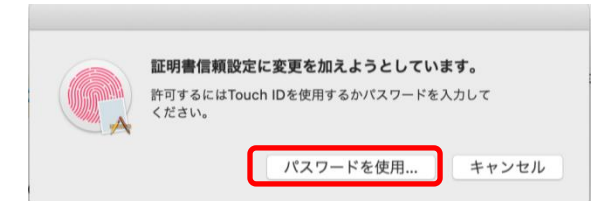

以下のポップアップが表示されますので、ご利用の端末のユーザー名(通常は自動 的に入力されます)とパスワードを入力し、「設定をアップデート」をクリックしてください。

| $\bigcirc$ | 証明書信頼設定に変更を加えようとしています。<br>許可するにはパスワードを入力してください。 |  |  |
|------------|-------------------------------------------------|--|--|
| A          |                                                 |  |  |
|            | ユーザ名: kindai                                    |  |  |
|            | パスワード: • • • • • •                              |  |  |
|            | キャンセル 設定をアップデート                                 |  |  |

## ■Windows10•11

Wi-Fi 設定で「KUDOS\_SECURE\_X」を選択すると以下のポップアップが表示されます ので、[証明書の詳しい内容の表示]をクリックし、[サーバーの拇印]が[29 4F FA E0 1D 9A 78 57 20 44 F1 51 64 1E BC E6 88 1F 1A 8C]であることを確認し、[接続]をク リックしてください。

|                                                                             | 330,496 11                                                                                                    |  |
|-----------------------------------------------------------------------------|----------------------------------------------------------------------------------------------------|--|
| KUDOS_SECURE_X<br>セキュリティ保護あり                                                | 接続を続けますか?<br>この場所に KUDOS_SECURE_X が存在すると予<br>想される場合は、そのまま接続してください。そうで<br>ない場合は、名前が同じでも別のネットワークであ<br>る可能性があります。 |  |
| 接続を続けますか?                                                                   | 証明書の詳細の非衣示                                                                                                    |  |
| この場所に KUDOS_SECURE_X が存在すると予想される場合は、そのまま接続してください。そうでない場合は、名前が同じでも別のネットワークであ | 発行先: radius.kindai.ac.jp<br>発行元: NII Open Domain CA - G7 RSA                                                   |  |
| る可能圧がのりより。                                                                  | サーバーの拇印: 29 4F FA EO 1D 9A 78 57 20 44                                                                         |  |
| 証明書の詳しい内容の表示                                                                | F1 51 64 1E BC E6 88 1F 1A 8C                                                                                  |  |
|                                                                             | 接続キャンセル                                                                                                    |  |
| 技施 キャンセル                                                                    |                                                                                                    |  |